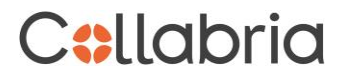

#### How Cardholders Redeem for Rewards to Banking

1. Go to the Rewards <u>Website</u>. Please note this function is only available for consumer and business Cash Back credit cards.

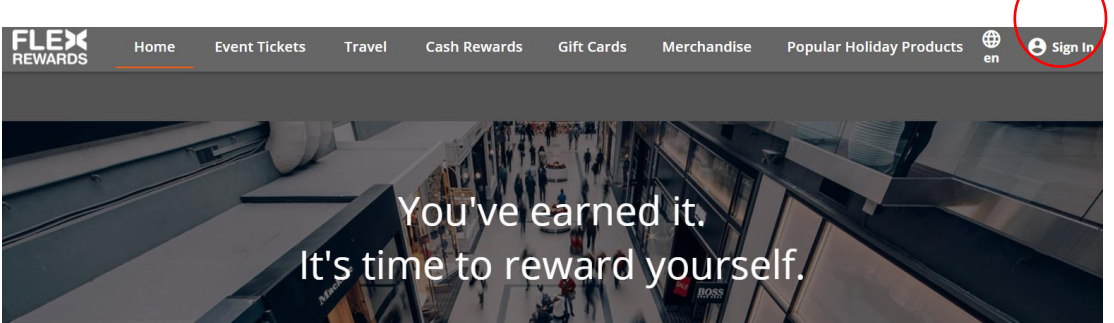

2. Log in with your credentials (if you have not logged in previously, select 'more options' to register for a Rewards account).

| Sign in               | × r |
|-----------------------|-----|
| Username *            |     |
| Username is required. |     |
| Password *            | - 1 |
| MORE OPTIONS SIGN IN  | 1   |
|                       |     |

3. Click 'Cash Rewards' on the top on the screen

| Home | Event Tickets | Travel | Cash Rewards | Gift Cards | Merchandise |  |
|------|---------------|--------|--------------|------------|-------------|--|
|      |               |        |              |            |             |  |

4. You will be presented with two cash deposit options (and one credit card statement credit option). Select your preferred cash deposit option.

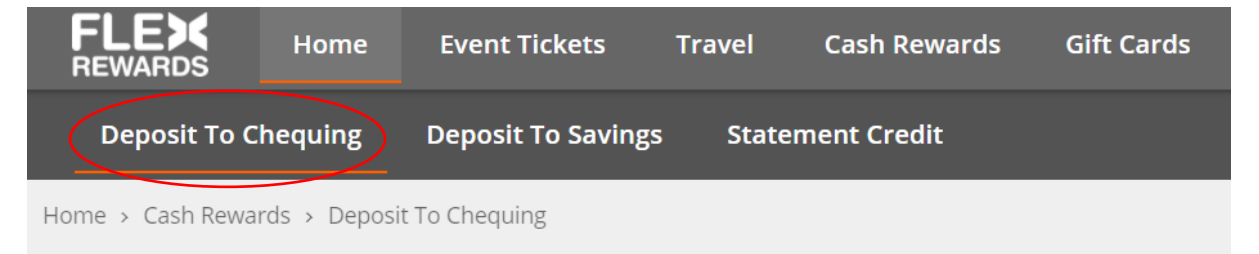

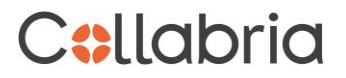

5. The amount of points available will display and once the cash deposit amount is chosen, the equivalent points for the cash deposit will also display (see box highlighted below). Select Max amount of \$5,000 or select Custom and enter the dollar amount you wish to receive for a cash deposit. Select 'Next'

| Home > Cash Rewards > Deposit To Chequing                                                                                                    |                        |                      |                       |
|----------------------------------------------------------------------------------------------------|------------------------|----------------------|-----------------------|
| Total:                                                                                                    | 50,000 <sup>pts</sup>  | Your deposit summary |                       |
| Points available:                                                                                                    | 500,000 <sup>pts</sup> | \$ Deposit Amount    | \$500.00              |
| \$ Select amount to deposit into Checking                                                                                                    |                        | Total                | 50,000 <sup>pts</sup> |
|                                                                                                    |                        | Points remaining:    | 450,000 pts           |
| Minimum amount available to redeem is \$50 and the maximum is \$5,000.00. Any applicable fees are displayed within the total Points value listed. |                        |                      |                       |
| O Max \$5,000.00                                                                                                    |                        |                      |                       |
| Custom                                                                                                    |                        |                      |                       |
| 500 ×                                                                                                    |                        |                      |                       |
|                                                                                                    |                        |                      |                       |
|                                                                                                    | NEXT                   |                      |                       |
|                                                                                                    |                        |                      |                       |

**Note:** If you attempt to redeem less than the minimum \$30 cash deposit (3,000 points) or more than the maximum \$5,000 (500,000 points), an error message is displayed. See example below.

|                                                  |                                                                            | 0.                              |
|--------------------------------------------------|----------------------------------------------------------------------------|---------------------------------|
| Points available:                                |                                                                            | 544,000 <sup>pts</sup>          |
| \$ Select amount to De                           | posit to Chequing                                                          |                                 |
| Minimum amount avail<br>fees are displayed withi | able to redeem is \$30 and the maximu<br>in the total points value listed. | m is \$5,000.00. Any applicable |
| O Max \$5,000.00                                 |                                                                            |                                 |
| Custom                                           |                                                                            |                                 |
| 25                                               | \$                                                                         |                                 |
| The minimum amount allo                          | wed is \$30.00.                                                            |                                 |
| 25<br>The minimum amount allo                    | wed is \$30.00.                                                            |                                 |

6. Enter the required banking information. Click 'Next'.

|                                                  |   |                        | Y    | our deposit summary                                                                                     |                                                                                                    |                                           |
|--------------------------------------------------|---|------------------------|------|----------------------------------------------------------------------------------------------------|----------------------------------------------------------------------------------------------------|-------------------------------------------|
| Depositing into Checking \$500.00                |   |                        | ę    | Deposit Amount                                                                                          | \$500.00                                                                                                    |                                           |
|                                                  |   |                        |      | Total                                                                                                   | 50,000 <sup>pts</sup>                                                                                                    |                                           |
| Provide banking information                      |   |                        |      | Points remaining:                                                                                       | 450,000 <sup>pts</sup>                                                                                                    |                                           |
| nancial Institution *<br>strutton number *<br>89 | 0 | Transit number *       | 0    | The transit number, institutio<br>cheques. Use the sample ch<br>you would like the funds dep<br>numbers | n number, and account number can be four<br>eque below to help you locate the relevant<br>issled. Please do not use a deposit slip to r | id on your<br>numbers for<br>eference the |
| count number *                                   | 0 | Confirm Account number |      |                                                                                                    |                                                                                                    | 1000                                      |
| ACK                                              |   |                        | NEXT |                                                                                                    | js                                                                                                    |                                           |
|                                                  |   |                        |      |                                                                                                    |                                                                                                    |                                           |

**Note**: If an invalid Institution or Transit number is entered, an error is displayed. See example below.

| Financial Institution *<br>Institution number *<br>Financial Institution for information entered was not found.<br>889 | 0 | Transit number *<br>12345 |
|----------------------------------------------------------------------------------------------------|---|---------------------------|
|                                                                                                    |   |                           |

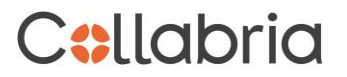

7. The amount of the cash deposit, equivalent points and banking details will be displayed in 'Your deposit summary'. Click 'Next'.

| ome > Cash Rewards > Deposit To Chequing                         |   |                                     |      | Yo               | ur deposit summary                                                                          |                       |
|------------------------------------------------------------------|---|-------------------------------------|------|------------------|---------------------------------------------------------------------------------------------|-----------------------|
| \$ Depositing into Checking \$500.00                             |   |                                     |      | \$               | Deposit Amount                                                                              | \$500.00              |
|                                                                  |   |                                     |      |                  | Total                                                                                       | 50,000 <sup>pts</sup> |
| Provide banking information                                      |   |                                     |      |                  | Points remaining:                                                                           | 450,000 pts           |
| Financial Institution * (ABC Credit Union * anamout retrieve 889 | 0 | Transt number*<br>01768             | Ø    | Bank<br><b>1</b> | ing information<br>Financial Institution: ABC Credit Union<br>Account number ending in 6789 |                       |
| Account number*<br>*****6789                                     | Ø | Confirm Account number<br>*****6789 |      |                  |                                                                                             |                       |
| ВАСК                                                             |   |                                     | NEXT |                  |                                                                                             |                       |

**Note**: Once you tab away from the account number, only the last 4 digits will display for security purposes. \*\*\*\*\*6789

8. Enter your personal contact information. This information is important as your email address will be used to send notification of the successful Rewards to Banking submission. Click 'Next'.

| Home | > Cash Rewards > Deposit To Chequing       |                                |                   | Yo         | ur deposit summary                                                                           |                        |
|------|--------------------------------------------|--------------------------------|-------------------|------------|----------------------------------------------------------------------------------------------|------------------------|
| \$   | Depositing into Checking \$500.00          |                                |                   | \$         | Deposit Amount                                                                               | \$500.00               |
|      |                                            |                                |                   |            | Total                                                                                        | 50,000 <sup>pts</sup>  |
|      | Banking Information Account ending in 6789 |                                |                   |            | Points remaining:                                                                            | 450,000 <sup>pts</sup> |
| 23   | Provide contact information                |                                |                   | Bani       | ting information<br>Financial institution: ABC Credit Union<br>Account number ending in 6789 |                        |
| Firs | t name*                                    | Middle name                    | Last name * Smith | Conta      | ct information                                                                               |                        |
| Pho  | ine number *<br>555-123-4567               | Email *<br>johnsmith@email.com |                   | <b>E</b> 3 | John Smith<br>555-123-4567<br>johnsmith@email.com                                            |                        |
| E    | BACK                                       |                                |                   | IEXT       |                                                                                              |                        |

9. The next screen provides a summary of the redemption request. If correct press 'Place Order'.

| Co     | Confirm your deposit to Checking                                       |       |                                                   |                       |  |  |  |  |
|--------|------------------------------------------------------------------------|-------|---------------------------------------------------|-----------------------|--|--|--|--|
| Dep    | Deposit summary                                                        |       |                                                   |                       |  |  |  |  |
| \$     | Deposit Amount                                                         |       |                                                   | \$500.00              |  |  |  |  |
|        | Total                                                                  |       |                                                   | 50,000 <sup>pts</sup> |  |  |  |  |
|        | John                                                                   | Smith |                                                   | 450,000 pts           |  |  |  |  |
| в.     | 555-123-4567 Johnsmith@email.com                                       |       | John Smith<br>555-123-4567<br>johnsmith@email.com |                       |  |  |  |  |
| LL Con | Hnancai institution: ABL UPERIU DIION<br>Account number ending in 6789 |       |                                                   |                       |  |  |  |  |
| 83     | John Smith<br>555-123-4567<br>Johnsmith@email.com                      |       |                                                   |                       |  |  |  |  |
| \$     | Total: 50,000 #*                                                       |       | CANCEL                                            | PLACE ORDER           |  |  |  |  |

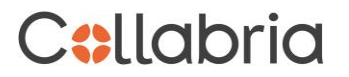

10. The next screen provides the Terms and Conditions which must be read before continuing. Click 'Agree'.

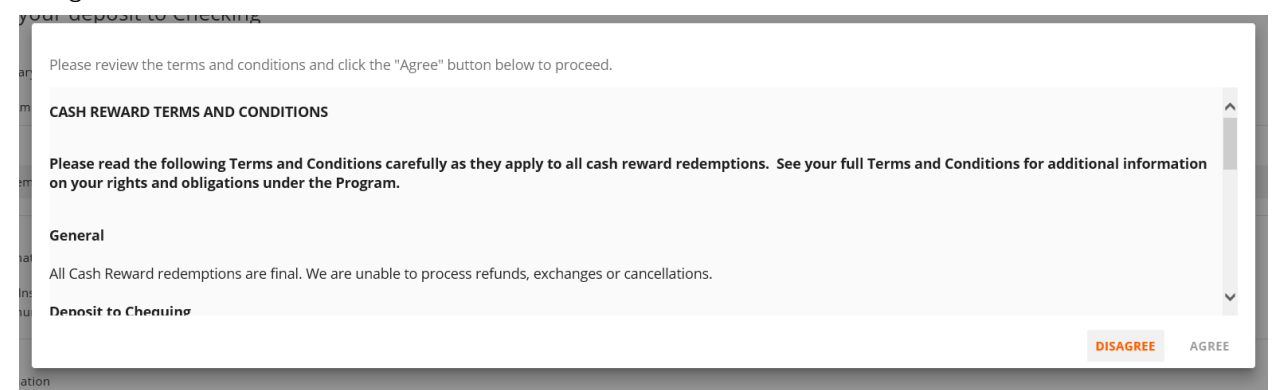

11. Once 'Agree' has been selected, you have completed the Rewards to Banking redemption request.

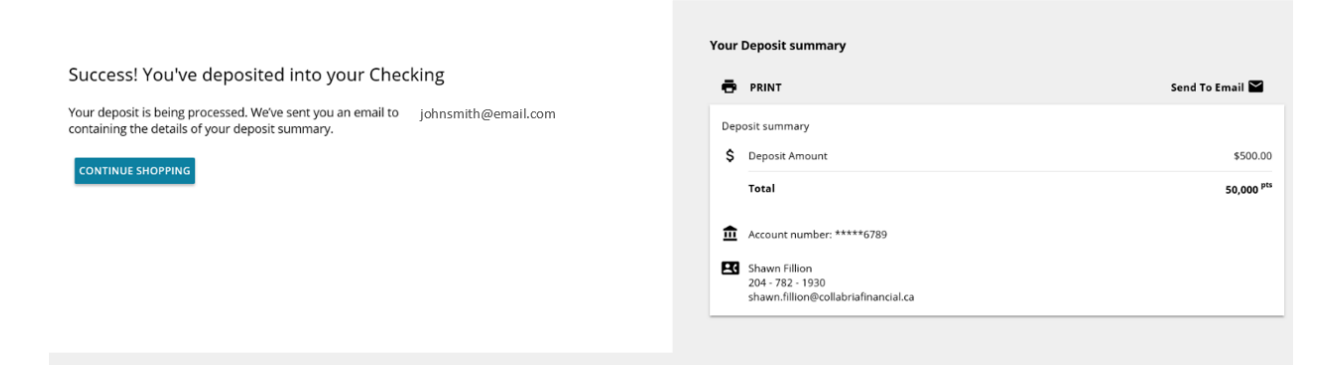

12. You will also receive an email notification to the email address entered in the contact information. The email will come from **'Rewards Headquarters <admin@revloyalty.com>** 

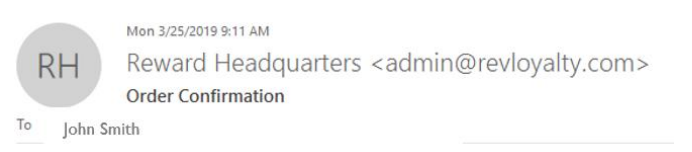

# C**:**llabria

## **CONGRATULATIONS!**

Your rewards order has been placed. You will find your order details below.

#### ORDER CONFIRMATION

Order Number: 1047000006795 Order Date: Monday, March 25, 2019

PARTICIPANT INFORMATION

### DESCRIPTION

Redemption for: CAD Deposit To Chequing \$500.00 Deposit to Chequing Account Routing Number: 123456789 Account Number:

Points: 50,000

#### CONTACT/SHIPPING INFORMATION

John Smith 1212 11st street Calgary, AB T2A 1A1 (555)123-4567 JohnSmith@email.com

13. If you have any questions or difficulties, please contact Rewards support at 1.866.236.8130.